# User Manual

Digital Reporting Portal (DLR)

## Contents

- 1. Introduction
- 2. Logging in using eHerkenning
- 3. Submitting a report
- 3.1 Consulting the overview of reporting obligations
- 3.2 Submitting a report
- 3.3 Certification/Auditor's reports

- 3.4 Reviewing validation reports for submissions
- 4. Reading notifications
- 4.1 Searching for a notification
- 4.2 Opening a notification
- 5 Viewing and editing contact details

## Introduction

| De <b>Nederlandsche</b> Bank<br>EUROSYSTEEM | Ingelogd als <b>Rapporteur</b> rapporterend voor <b>test-Stichtin</b><br>Notificaties | ) Pensioenfonds v<br>Nijn gegevens | Uitloggen     |
|---------------------------------------------|---------------------------------------------------------------------------------------|------------------------------------|---------------|
| Digitaal Loket Rapportages                  |                                                                                       |                                    | • Hulp nodig? |
| Rapportageverplichtingen                    |                                                                                       |                                    |               |
| Rapportageverplichtingen                    |                                                                                       |                                    |               |
| Zoeken                                      |                                                                                       |                                    |               |
|                                             |                                                                                       |                                    | ×             |

### Digital Reporting Portal

In the Netherlands, De Nederlandsche Bank (DNB) supervises a large number of financial institutions, which are required to submit data using the Digital Reporting Portal (*Digitaal Loket Rapportages* – DLR). This manual explains how you can use the DLR.

The DLR is available in a Dutch and an English version. Choose your preferred language by clicking the flag at the top right-hand corner of any screen. This manual is also available in Dutch.

### Using eHerkenning (eRecognition)

Businesses and government agencies are increasingly using eHerkenning, which is a simple and secure method for authenticating users who log in to their websites with a single log-in token. Please note that eHerkenning supports five assurance levels. To use the DLR, you need at least a level 3 log-in token.

If you already have a level 3 or 4 log-in token for eHerkenning, you can start right away. If not, just follow the instructions on the <u>https://www.eherkenning.nl/english/</u> website to request the appropriate eHerkenning token.

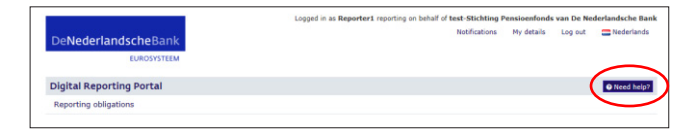

#### Support

If you encounter technical problems, just drop us an email at <u>ict-servicedesk@dnb.nl</u> or call us at +31 20 5246111. You can contact us on business days between 8:00 am and 6:00 pm. These contact details will also display after you click the "Need help?" button.

If you have any questions about the contents of your reports, please contact your own account manager at DNB by email or telephone. You can find contact details in previous correspondence.

# Logging in using eHerkenning

2

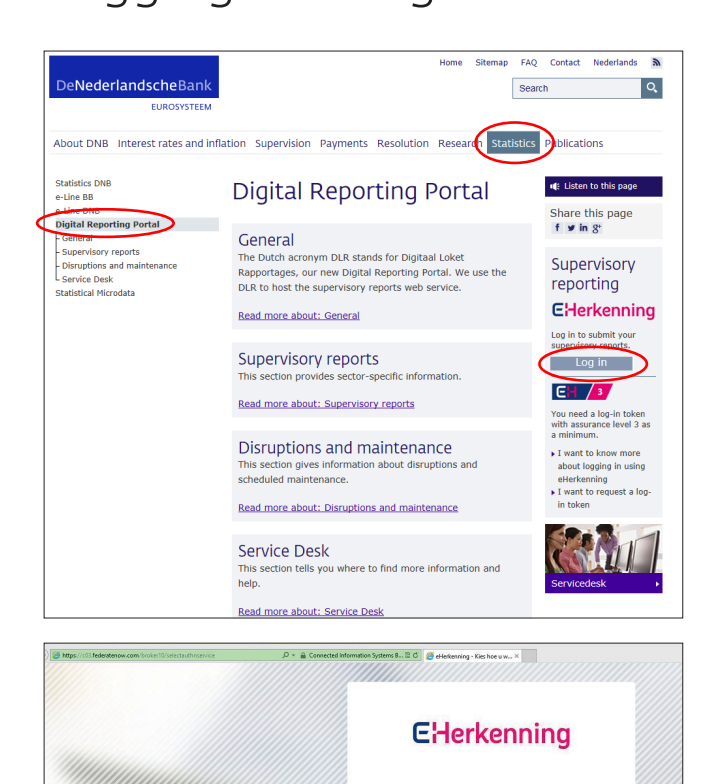

Kies hoe u wilt inloggen

To launch the DLR, go to DNB's website: <u>http://www.dnb.nl/</u> <u>en/home/</u>. Click on the "Statistics" tab. On the next page, you will find a link to "Digital Reporting Portal" at the lefthand side.

The same page displays a link to eHerkenning at the righthand side. This allows you to securely log in to the DLR. The link will take you to the eHerkenning landing page.

This general eHerkenning log-in screen states that assurance level 1 suffices to log in, but logging in to the DLR requires at least assurance level 3. Choose the provider of your log-in token from the drop-down list and click "Continue". Follow the instructions provided on the eHerkenning website. Once your log-in has been successful, you are directed to the DLR welcome page. When you first visit this page, we ask you to provide your name, email address and telephone number.

EUROSYSTEEM

| DeNederlandsche                           | Bank                                                | 🚍 Nederlands |
|-------------------------------------------|-----------------------------------------------------|--------------|
| EDRC                                      | TSTEEM                                              |              |
| Digital Reporting Pol                     | tai                                                 |              |
| Welcome<br>This is your first log-in. Ent | er your contact details below and click 'Continue'. |              |
| Name                                      |                                                     |              |
| Email                                     |                                                     |              |
| Telephone                                 |                                                     |              |
|                                           |                                                     |              |
|                                           |                                                     | ✔ Continue   |

Click on "Continue". You are now directed to the page showing your institution's reporting obligations.

3

## Submitting a report

| Reporting obligation                                                                             | ns                     |                          |       |                          |                        |                           |                                            |
|--------------------------------------------------------------------------------------------------|------------------------|--------------------------|-------|--------------------------|------------------------|---------------------------|--------------------------------------------|
| Hide filters<br>Search                                                                           |                        |                          |       |                          |                        |                           | *                                          |
| state                                                                                            |                        |                          |       |                          |                        |                           | ×                                          |
| Filter on field Select a field                                                                   | Value                  |                          |       |                          | Options<br>✓ Add       | Q Apply S Clear D Default |                                            |
| Report 0                                                                                         | Frequency 0            | Period 0                 | No. 0 | Date<br>expected ©       | Status 0               | Sign. 🗧 Relates to 👻      |                                            |
| Solvency II jaarrapportage Nationale<br>Staten                                                   | Per maand              | 31-01-2016               | 1     | 04-03-2016               |                        | ABN AMBO Back N V         |                                            |
|                                                                                                  |                        |                          |       |                          | Open                   | ALM ASING DATE 1.4.       | <ul> <li>Select</li> </ul>                 |
| Solvency II jaarrapportage Nationale<br>Staten                                                   | Per maand              | 29-02-2016               | 1     | 04-04-2016               | Completed              | ABN AMRO Bank N.V.        | <ul> <li>Select</li> <li>Select</li> </ul> |
| Solvency II jaarrapportage Nationale<br>Staten<br>Solvency II jaarrapportage Nationale<br>Staten | Per maand<br>Per maand | 29-02-2016<br>31-03-2016 | 1     | 04-04-2016<br>05-05-2016 | Completed<br>Completed | ABN AMRO Bank N.V.        | O Select<br>O Select                       |

The "Reporting obligations" screen provides an overview of the reports DNB expects you to submit (see section 3.1). Submitting a report involves four steps (see section 3.2). DNB will send you a validation report following each submission (see section 3.3).

# 3.1 Consulting the overview of reporting obligations

Logging in will take you to the main screen, which displays the overview of reporting obligations:

The overview shows all reports you submitted and still have to submit. The columns provide the following information.

#### Report

The name of the report (typically abbreviated).

#### Frequency

The submission frequency for the report.

#### Period

The end date of the reporting period.

#### No.

This number indicates the first submission of a report or a resubmission. Any number higher than 1 indicates a resubmission.

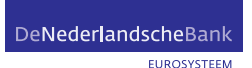

#### Status

A report may have any of five statuses:

- **Open:** report has not been created yet.
- **Open, Draft:** report has been uploaded but not submitted.
- Open, Received by DNB: report has been submitted; DNB will validate it.
- **Completed:** report has been submitted; DNB's validation did not result in any blocking errors.
- Open, Not accepted by DNB: report has been submitted; DNB's validation resulted in blocking errors. The report must be resubmitted. Section 3.3 deals with validation reports in further detail.

#### Sign.

An X indicates that there are signaling errors (warnings) in the report.

#### **Relates to**

The corporation that the report relates to.

Note: the overview may run across multiple screens. Use the "Previous" and "Next" buttons at the bottom of the screen to navigate:

By default, the reports are sorted descending by the date by which DNB expects you to submit them. You can change the sorting method by clicking an arrow after a column heading.

| Report 0 | Frequency 🗘 | Period 🗢 | No. 🗢 | Status 🗧 | Date expected 🗸 |  |
|----------|-------------|----------|-------|----------|-----------------|--|
|----------|-------------|----------|-------|----------|-----------------|--|

You can use the free search field to search for a specific report:

| Search  |              |            |   |              |                                   |                      |
|---------|--------------|------------|---|--------------|-----------------------------------|----------------------|
|         |              |            |   |              |                                   | ×                    |
|         |              |            |   | You can ent  | ter any search parameter: nam     | e, date, status,     |
|         |              |            |   | etc. Use the | e cross to the right to clear you | r search. Once you   |
|         |              |            |   | have found   | the report you wish to submit     | , click the "Select" |
|         |              |            |   | button.      |                                   |                      |
| SIIKGJV | Per kwartaal | 31-12-2015 | 1 | Open         | 21-01-2016                        | Select               |

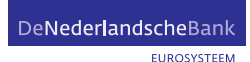

Previous

Next

| Filter on field Select a field | Value        |            |       |                    | Options<br>✓ Add            | Q Apply |                    |          |
|--------------------------------|--------------|------------|-------|--------------------|-----------------------------|---------|--------------------|----------|
| Report ÷                       | Frequency 0  | Period 0   | No. 0 | Date<br>expected : | Status 0                    | Sign. 🗧 | Relates to 👻       |          |
| ZSFDXXKCSDR9XSXX               | Per kwartaal | 31-03-2016 | 1     | 01-04-2016         | Completed                   |         | ABN AMRO Bank N.V. | O Select |
| ZSFDXXKCSDR9XSXX               | Per kwartaal | 30-06-2016 | 1     | 01-07-2016         | Completed                   |         | ABN AMRO Bank N.V. | O Select |
| ZSFDXXKCSDR9X5XX               | Per kwartaal | 31-12-2016 | 1     | 30-12-2016         | Completed                   |         | ABN AMRO Bank N.V. | O Select |
| ZSFDXXKCSDR9XSXX               | Per kwartaal | 31-03-2017 | 1     | 31-03-2017         | Completed                   |         | ABN AMRO Bank N.V. | O Select |
| ZSFDXXKCSDR9XSXX               | Per kwartaal | 30-06-2017 | 1     | 30-06-2017         | Completed                   |         | ABN AMRO Bank N.V. | O Select |
| ZSFDXXKCSDR9XSXX               | Per kwartaal | 30-09-2017 | 1     | 29-09-2017         | Open Pending                |         | ABN AMRO Bank N.V. | O Select |
| ZSFDXXKCSDR9XSXX               | Per kwartaal | 31-12-2018 | 1     | 01-01-2019         | Open<br>Net accepted by DNB |         | ABN AMRO Bank N.V. | O Select |
| ZSFDXXKCSDR9XSXX               | Per kwartaal | 31-03-2019 | 1     | 01-04-2019         | Completed                   |         | ABN AMRO Bank N.V. | O Select |

#### 3.2 Submitting a report

To submit a report using the DLR, complete the following four steps:

- Step 1: selecting a report
   Select a report for submission.
- Step 2: selecting a file Select the file that your institution created to meet this reporting obligation and move it to the DLR.
- Step 3: uploading a file Upload the selected file to DNB.
- Step 4: submitting a report Submit your report to DNB.

Once you have completed these four steps, you have submitted your report to DNB.

#### Step 1: selecting a report

In the "Reporting obligations" overview, select a report for submission:

| N.V. | O Select |
|------|----------|
| i.v. | O Select |
| N.V. | O Select |
| N.V. | O Select |

Selecting a report will take you to the reporting obligation's details.

These details allow you to establish whether this is the report you wish to submit. If it is, click on the "Create draft submission" button or the "Create new draft" button. The second button will only appear if DNB did not accept a previous submission of this report. If it is not, return to the "Reporting obligations" overview by clicking on the words "Reporting obligations" at the top left-hand corner of the screen.

| Reporting obligation                                                                     | ons                                                                                         |                                                                              |       |                                                                                                    |                                                              |                                                                                                    |                                                                          |
|------------------------------------------------------------------------------------------|---------------------------------------------------------------------------------------------|------------------------------------------------------------------------------|-------|----------------------------------------------------------------------------------------------------|--------------------------------------------------------------|----------------------------------------------------------------------------------------------------|--------------------------------------------------------------------------|
| Hide filters                                                                             |                                                                                             |                                                                              |       |                                                                                                    |                                                              |                                                                                                    | •                                                                        |
| Search                                                                                   |                                                                                             |                                                                              |       |                                                                                                    |                                                              |                                                                                                    |                                                                          |
| csdr                                                                                     |                                                                                             |                                                                              |       |                                                                                                    |                                                              |                                                                                                    | ×                                                                        |
| Filter on field                                                                          | Value                                                                                       |                                                                              |       |                                                                                                    | Options                                                      |                                                                                                    |                                                                          |
| Select a field -                                                                         |                                                                                             |                                                                              |       |                                                                                                    | 🗸 Add                                                        | Q Apply 🥒 Clear 🍮 Default                                                                                                    |                                                                          |
|                                                                                          |                                                                                             |                                                                              |       |                                                                                                    |                                                              |                                                                                                    |                                                                          |
|                                                                                          |                                                                                             |                                                                              |       |                                                                                                    |                                                              |                                                                                                    |                                                                          |
| Report 0                                                                                 | Frequency :                                                                                 | Period 🗧                                                                     | No. 🗧 | Date<br>expected :                                                                                                    | Status 🗧                                                     | Sign. 🗧 Relates to 👻                                                                                                    |                                                                          |
| Report ©<br>ZSFDXXKCSDR9XSXX                                                             | Frequency :<br>Per kwartaal                                                                 | Period 0<br>31-03-2016                                                       | No. = | Date<br>expected 0<br>01-04-2016                                                                                                 | Status ÷                                                     | Sign.  P Relates to  ABN AMRO Bank N.V.                                                                                          | O Select                                                                 |
| Report ©<br>ZSFDX0KCSDR9XSXX<br>ZSFDX0KCSDR9XSXX                                         | Frequency<br>Per kwartaal<br>Per kwartaal                                                   | Period 0<br>31-03-2016<br>30-06-2016                                         | No. 0 | Date<br>expected 0<br>01-04-2016<br>01-07-2016                                                                                   | Status ÷<br>Completed<br>Completed                           | Sign. : Relates to .<br>ABN AMRO Bank N.V.<br>ABN AMRO Bank N.V.                                                                 | • Select                                                                 |
| Report                                                                                   | Per kwartaal Per kwartaal Per kwartaal                                                      | Period =<br>31-03-2016<br>30-06-2016<br>31-12-2016                           | No. 0 | Date<br>expected •<br>01-04-2016<br>01-07-2016<br>30-12-2016                                                                     | Status :<br>Completed<br>Completed<br>Completed              | Sign. E Relates to -<br>ABN AMRO Bank N.V.<br>ABN AMRO Bank N.V.<br>ABN AMRO Bank N.V.                                           | • Select<br>• Select<br>• Select                                         |
| Report                                                                                   | Frequency<br>Per kwartaal<br>Per kwartaal<br>Per kwartaal<br>Per kwartaal                   | Period :<br>31-03-2016<br>30-06-2016<br>31-12-2016<br>31-03-2017             | No. 0 | Date<br>expected =           01-04-2016           01-07-2016           30-12-2016           31-03-2017                           | Status :<br>Cempleted<br>Cempleted<br>Cempleted<br>Cempleted | Sign.  Relates to  ABN AMRO Bank N.V. ABN AMRO Bank N.V. ABN AMRO Bank N.V. ABN AMRO Bank N.V. ABN AMRO Bank N.V.                | <ul> <li>Select</li> <li>Select</li> <li>Select</li> </ul>               |
| Report :<br>25FD00KCSDR9X50X<br>25FD00KCSDR9X50X<br>25FD00KCSDR9X50X<br>25FD00KCSDR9X50X | Frequency C<br>Per kwartaal<br>Per kwartaal<br>Per kwartaal<br>Per kwartaal<br>Per kwartaal | Period<br>31-03-2016<br>30-06-2016<br>31-12-2016<br>31-03-2017<br>30-06-2017 | No. 0 | Date           expected           01-04-2016           01-07-2016           30-12-2016           31-03-2017           30-06-2017 | Status -<br>Completed<br>Completed<br>Completed<br>Completed | Sign. Relates to -<br>AIN AMRO Bank N.V.<br>AIN AMRO Bank N.V.<br>AIN AMRO Bank N.V.<br>AIN AMRO Bank N.V.<br>AIN AMRO Bank N.V. | Select     Select     Select     Select     Select     Select     Select |

| DeNederla      | ndscheBank<br>EUROSYSTEEM                 |                          |                      | Logged in as Eran<br>Notifications 619 | a reporting on b<br>My details | behalf of ABN<br>Log out | AMRO Bank N.V.            |
|----------------|-------------------------------------------|--------------------------|----------------------|----------------------------------------|--------------------------------|--------------------------|---------------------------|
| Digital Repor  | ting Portal<br>ations Data receive agreen | nents                    |                      |                                        |                                |                          | Need help?                |
| You have 619 u | unread notifications. <u>Click here</u>   | to read the notification | 15                   |                                        |                                |                          |                           |
|                | s seece<br>(CSDR9XSXX (3)                 | D-09-2017)               |                      |                                        |                                |                          |                           |
| STATUS<br>Ogen | DATE EXPECTED<br>29-09-2017               | NO.<br>1                 | PERIOD<br>30-09-2017 | Prequency<br>Per kwartaa               |                                | ABN AM                   | ELATES TO<br>RO Bank N.V. |
|                |                                           |                          |                      |                                        |                                | Bo                       | eate new draft            |

|                       |                                        |                        | Looped in as Pannosteus report | no on hebalf of text- Sti | ichting Rensioe | nfonde Nee         | derlandsche Bank           |
|-----------------------|----------------------------------------|------------------------|--------------------------------|---------------------------|-----------------|--------------------|----------------------------|
| DeNederlan            | dscheBank<br>EUROSYSTEEM               |                        | Logged in as Kapporteur report | Notifications 🕗           | My details      | Log out            | Nederlands                 |
| Digital Reporti       | ing Portal                             |                        |                                |                           |                 |                    | Need help?                 |
| Reporting obligat     | tions                                  |                        |                                |                           |                 |                    |                            |
| You have 2 unrea      | ad notifications. <u>Click here to</u> | read the notifications |                                |                           |                 |                    |                            |
| Reporting obligations | seet<br>II jaarrapporta                | ge National            | e Staten (30-04                | 1-2016)                   |                 |                    |                            |
| STATUS                | DATE EXPECTED<br>03-06-2016            | NO.<br>1               | PERIOD<br>30-04-2016           | FREQUENCY                 |                 | REPORT R<br>ABN AM | IELATES TO<br>RO Bank N.V. |
| Voor deze verplicht   | ting is het mogelijk om aan t          | e leveren met een in t | a vullen Excel template        |                           |                 |                    | 🖌 Submit                   |
| Submission<br>Draft   |                                        |                        |                                |                           |                 |                    |                            |
| Report files          | Extensions Name                        |                        |                                |                           |                 |                    |                            |
| XBRL                  | .xbrl,.xlsx                            |                        | Select file                    |                           |                 |                    | Select file                |
| Attachments or        | TIONAL                                 |                        |                                |                           |                 |                    |                            |
| Title                 | Name                                   |                        |                                |                           |                 |                    |                            |
|                       |                                        |                        |                                |                           |                 |                    | Select file                |

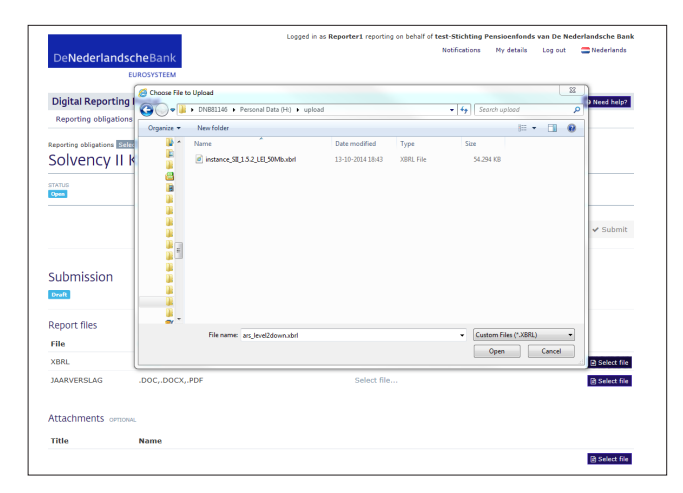

|                          |                   |                                                    | Logged in as Rapporteur rep   | oorting on behalf of test- Sti<br>Notifications | chting Pensio<br>My details | enfonds Neo        | lerlandsche Bank          |
|--------------------------|-------------------|----------------------------------------------------|-------------------------------|-------------------------------------------------|-----------------------------|--------------------|---------------------------|
| DeNederlands             | EUROSYSTEEM       |                                                    |                               |                                                 |                             |                    |                           |
| Digital Reporting        | Portal            |                                                    |                               |                                                 |                             |                    | O Need helo?              |
| Reporting obligation     | s                 |                                                    |                               |                                                 |                             |                    |                           |
| Reporting obligations Se | ect               |                                                    |                               |                                                 |                             |                    |                           |
| Solvency II              | jaarrapp          | ortage Nationa                                     | le Staten (30-0               | 04-2016)                                        |                             |                    |                           |
| STATUS<br>Optin          | 03-06-2016        | NO. 1                                              | PERIOD<br>30-04-2016          | FREQUENCY                                       |                             | REPORT R<br>ABN AM | ELATES TO<br>RO Bank N.V. |
|                          |                   |                                                    |                               |                                                 |                             |                    |                           |
| Alternatieve a           | anlevering        | in Excel                                           |                               |                                                 |                             |                    |                           |
| Voor deze verplichting   | is het mogelijk ( | om aan te leveren met een in                       | te vullen Excel template      |                                                 |                             |                    |                           |
|                          |                   |                                                    |                               |                                                 |                             |                    | 🗸 Submit                  |
|                          |                   |                                                    |                               |                                                 |                             |                    |                           |
| Submission               |                   |                                                    |                               |                                                 |                             |                    |                           |
|                          |                   |                                                    |                               |                                                 |                             |                    |                           |
| Report files             |                   |                                                    |                               |                                                 |                             |                    |                           |
| File                     | Extensions        | Name                                               |                               |                                                 |                             |                    |                           |
| XBRL                     | .xbrl,.xlsx       | Verzekeraars Nationale Stat<br>2015.xbrl (2.07 MB) | ten 30-05<br>Finalising uploa | ad                                              |                             |                    | * Cancel                  |
| Attachments option       | IAL               |                                                    |                               |                                                 |                             |                    |                           |
| Title                    | Name              |                                                    |                               |                                                 |                             |                    |                           |
|                          |                   |                                                    |                               |                                                 |                             |                    | E Select file             |

#### Step 2: selecting a file

The next screen will show further details for the submission, including the file(s) you must add to submit the report.

The "File" column will give the name of the file DNB expects you to submit. If DNB expects you to submit more than one file, multiple lines will display, specifying the files for submission. Click on the "Select file" button to continue the submission. In the pop-up window, browse to locate the file for submission. After locating the file, click "Open".

For some XBRL reports DNB offers the possibility to report through Excel. In that case you will see 'Alternatieve aanlevering in Excel'. You can download the Excel template, fill it and report it. Then DNB will convert the report to XBRL.

The submission details will now show the filename and file size.

The "Cancel" button allows you to remove the file and select a different file for submission.

#### Step 3: uploading a file

You can now start uploading the file. Click on the "Start upload" button. A progress bar will show the upload's progress. Once the file has been successfully uploaded, a message will show: "Upload completed".

If you have uploaded the wrong file, click on the "Delete" button.

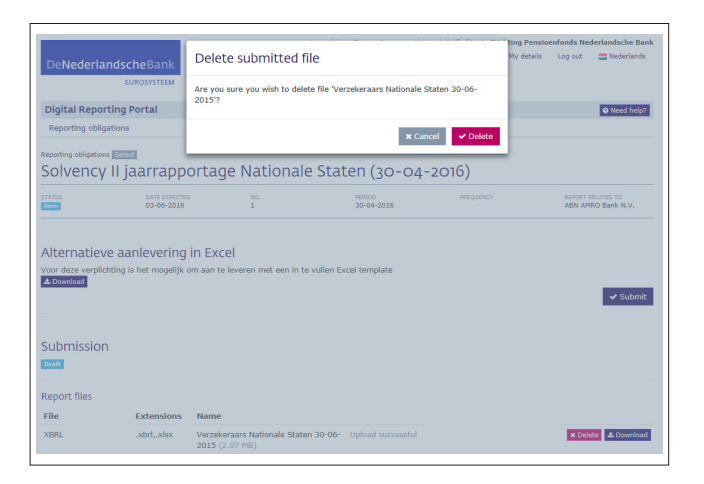

If you are sure, click "Delete" again. You will then return to the submission screen, after which you can select and upload a different file.

|                                                          |                               |                                                     | Logged in as Rapporteur re | porting on behalf of test- S | tichting Pensio | enfonds Neo | lerlandsche Bank          |
|----------------------------------------------------------|-------------------------------|-----------------------------------------------------|----------------------------|------------------------------|-----------------|-------------|---------------------------|
| DeNederlandsc                                            | heBank                        |                                                     |                            | Notifications                | My details      | Log out     | C Nederlands              |
| EL                                                       | JROSYSTEEM                    |                                                     |                            |                              |                 |             |                           |
| Digital Reporting                                        | Portal                        |                                                     |                            |                              |                 |             | Need help?                |
| Reporting obligations                                    |                               |                                                     |                            |                              |                 |             |                           |
| Reporting obligations Select<br>Solvency II ja           | aarrappo                      | ortage National                                     | e Staten (30-              | 04-2016)                     |                 |             |                           |
| STATUS<br>Open                                           | DATE EXPECTED<br>03-06-2016   | NO.<br>1                                            | PERIOD<br>30-04-2016       | FREQUENCY                    |                 | REPORT R    | ELATES TO<br>RO Bank N.V. |
| Alternatieve aa<br>Voor deze verplichting is<br>Download | nlevering<br>5 het mogelijk o | in Excel<br>m aan te leveren met een in t           | e vullen Excel template    |                              |                 | (           | ✓ Submit                  |
| Submission<br>Draft                                      |                               |                                                     |                            |                              |                 |             |                           |
| Report files                                             |                               |                                                     |                            |                              |                 |             |                           |
| File                                                     | Extensions                    | Name                                                |                            |                              |                 |             |                           |
| XBRL                                                     | .xbrl,.xlsx                   | Verzekeraars Nationale State<br>2016.xbrl (2.07 MB) | an 30-04- Upload succes    | sful                         |                 | × Dele      | te 🕹 Download             |

#### Contact information for this submission Your details Digital Reporting Portal O Need Rapporteu Email rapporteur@dnb.n Solvency II jaarrapp STATUS Open - Do not add a contact Additional contact reporter2 Voor deze ve Email reporter2@gmail.cor 🗸 Submit 000-88 Submission dback about the submitted × Cancel Submit × Delete & Download

#### Step 4: submitting a report

Once you have added the files needed to complete your report, you can start submitting the report. Click on the "Submit" button.

This will bring up the window displaying your contact details. If they are incorrect, click "Cancel" and edit them under "My details" (see section 5). You may also choose to add a second contact specifically for this submission. To do so, click on "Add additional contact" and enter the contact details in the next screen.

After you have entered the correct details, click "Submit". The report will now be sent to DNB and a confirmation message will appear.

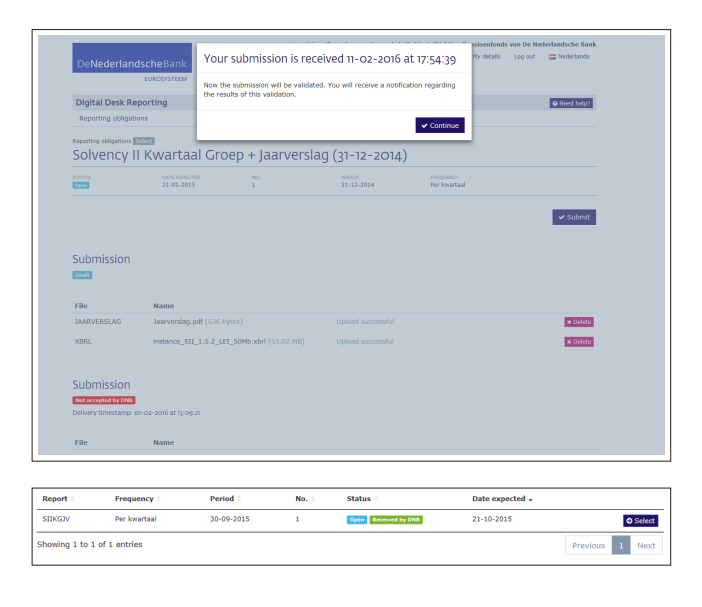

Click on "Continue". You will now return to the "reporting obligations" overview. The report you submitted has now been given the additional status "Received by DNB".

| Digital Reporti       | ng Portal                   |           |                      |                           | • Need help?                                                                      |
|-----------------------|-----------------------------|-----------|----------------------|---------------------------|-----------------------------------------------------------------------------------|
| Reporting obligat     | ions Data receive agree     | ments     |                      |                           |                                                                                   |
|                       |                             |           |                      |                           |                                                                                   |
|                       |                             |           |                      |                           |                                                                                   |
| Reporting obligations | Select                      |           |                      |                           |                                                                                   |
| Digitale h            | andtekening +               | accountan | tsverklaring (31-1   | 2-2018)                   |                                                                                   |
| Gpen                  | DATE EDVECTED<br>01-01-2019 | NG.<br>1  | PERSOD<br>31-12-2018 | PREQUENCY<br>Per kwartaal | REPORT RELATES TO<br>Stichting Pensicenfonds<br>van De Nederlandsche<br>Bank N.V. |
|                       |                             |           |                      |                           | 🖌 Submit                                                                          |
| Submission            | ¥ Delete draft.             |           |                      |                           |                                                                                   |
| Report files          |                             |           |                      |                           |                                                                                   |
| File                  | Extensions Name             | 1         |                      |                           |                                                                                   |
| XML_HAND              | .xml                        |           |                      |                           | E Select file                                                                     |
| XBRL                  | .xbrl                       |           |                      |                           | R Select file                                                                     |

### 3.3 Certification/Auditor's reports

Some reports need to be certified. DNB then expects an auditor's statement and/or actuary statement to be reported. You will be given a separate reporting obligation. The following steps must be followed:

You send the report(s) to be certified (this is an XBRL or Excel file) to your accountant/actuary. Do this only after you have submitted the report and it has been accepted by DNB. Note: Some reports offer the option of an "alternate delivery in Excel" (see 3.2 submitting a report at the bottom of step 2-Selecting a file). In this case, you will send your accountant or actuary the XBRL file (converted from Excel and downloaded using the download button) and not the Excel file you created.

The accountant or actuary then creates an electronic statement in XBRL and signs that statement electronically. The signature is a separate file in XML format. You must submit both files at the same time in DLR. The signature includes hashtotals that refer to the reports that the accountant/actuary has viewed. DNB verifies that the hashtotals calculated by the accountant/actuary correspond to the hash totals that DNB has calculated on the reports previously submitted by you. If such a hashtotal does not correspond to the data known to DNB, an error message will follow and the delivery will not be accepted.

|                                                                                                    |                                                                                                    |                                                   | Logged in as Kapporteur report                  | ng on behalt of test- St | ichting Pensio | enfonds Ne         | derlandsche Ban             |
|----------------------------------------------------------------------------------------------------|----------------------------------------------------------------------------------------------------|---------------------------------------------------|-------------------------------------------------|--------------------------|----------------|--------------------|-----------------------------|
| DeMederlan                                                                                           | dscheBank                                                                                                    |                                                   |                                                 | Notifications 🜀          | My details     | Log out            | Nederlands                  |
| Dentedenan                                                                                           | EUROSYSTEEM                                                                                                    |                                                   |                                                 |                          |                |                    |                             |
|                                                                                                    | LONGSTOTEEM                                                                                                    |                                                   |                                                 |                          |                |                    |                             |
| Digital Reporti                                                                                      | ing Portal                                                                                                    |                                                   |                                                 |                          |                |                    | Need help?                  |
| Reporting obligat                                                                                    | tions                                                                                                    |                                                   |                                                 |                          |                |                    |                             |
|                                                                                                    |                                                                                                    |                                                   |                                                 |                          |                |                    |                             |
|                                                                                                    |                                                                                                    |                                                   |                                                 |                          |                |                    |                             |
| eporting obligations                                                                                 | Select                                                                                                    |                                                   |                                                 |                          |                |                    |                             |
| olvency                                                                                              | II iaarrapport                                                                                                    | age National                                      | e Staten (30-0/                                 | 1-2016)                  |                |                    |                             |
| , on energy                                                                                          | ii jaali appole                                                                                                    | age Hacionan                                      | c staten (50 of                                 | , 2010)                  |                |                    |                             |
|                                                                                                    |                                                                                                    |                                                   |                                                 |                          |                |                    |                             |
| Completed                                                                                            | DATE EXPECTED<br>03-06-2016                                                                                                 | NO.<br>1                                          | PERIOD<br>30-04-2016                            | FREQUENCY                |                | REPORT  <br>ABN AM | RELATES TO<br>IRO Bank N.V. |
| TATUS<br>Completed                                                                                   | DATE EXPECTED<br>03-06-2016                                                                                                 | NO.<br>1                                          | PERIOD<br>30-04-2016                            | FREQUENCY                |                | REPORT I           | RELATES TO<br>IRO Bank N.V. |
| FATUS<br>Completed                                                                                   | DATE EXPECTED<br>03-06-2016                                                                                                 | NO.<br>1                                          | PERIOD<br>30-04-2016                            | FREQUENCY                |                | REPORT I           | RELATES TO<br>IRO Bank N.V. |
| TATUS<br>Completes                                                                                   | DATE EXPECTED<br>03-06-2016                                                                                                 | no.<br>1                                          | PERIOD<br>30-04-2016                            | FREQUENCY                |                | REPORT I           | RELATES TO<br>IRO Bank N.V. |
| TATUS<br>Completed                                                                                   | DATE EXPECTED<br>03-06-2016<br>e aanlevering in B<br>ting is het mogelijk om aa                                             | NO.<br>1<br>Excel<br>n te leveren met een in te   | PERIOD<br>30-04-2016<br>e vullen Excel template | FREQUENCY                |                | REPORT I           | RELATES TO                  |
| TATUS<br>Completes<br>Alternatieve<br>Yoor deze verplicht                                            | DATE EXPECTED<br>03-06-2016<br>Canlevering in E<br>ting is het mogelijk om az                                               | NO.<br>1<br>EXCEI<br>n te leveren met een in te   | PERIOD<br>30-04-2016                            | FREQUENCY                |                | REPORT I<br>ABN AM | RELATES TO                  |
| TATUS<br>Compiletes<br>Alternatieve<br>'oor deze verplicht<br>& Download                             | DATE EXPECTED<br>03-06-2016<br>e aanlevering in E<br>ting is het mogelijk om aa                                             | NO.<br>1<br>EXCEI<br>n te leveren met een in te   | PERIOD<br>30-04-2016<br>e vullen Excel template | FREQUENCY                |                | REPORT I           | RELATES TO<br>IRO Bank N.V. |
| Alternatieve<br>foor deze verplicht<br>Download                                                      | DATE EXPECTED<br>03-06-2016<br>2 aanlevering in E<br>ting is het mogelijk om aa                                             | 100.<br>1<br>XCEI<br>n te leveren met een in te   | PERIOD<br>30-04-2016<br>e vullen Excel template | FREQUENCY                |                | REPORT  <br>ABN AM | RELATES TO                  |
| Alternatieve<br>Yoor deze verplicht<br>A Download                                                    | DATE EXPECTED<br>03-06-2016<br>2 aanlevering in E<br>ting is het mogelijk om az<br>np: 29-12-2016 at 18:17 32               | NO.<br>1                                          | PERIOD<br>30-04-2016<br>e vullen Excel template | FREQUENCY                |                | REPORT             | AELATES TO                  |
| Alternatieve<br>/oor deze verplicht<br>- Comminad<br>Submission timestan                             | DATE EXPECTED<br>03-06-2016<br>e aanlevering in E<br>ting is het mogelijk om aa<br>np: 29-12-2016 at 18:17:32               | itic.<br>1<br>IXCEI<br>n te leveren met een in te | 20-94-2016                                      | FREQUENCY                |                | REPORT I           | RELATES TO                  |
| Alternatieve<br>/oor deze verplicht<br>/ Download<br>Submission timestan<br>Report files             | DATE EXPECTED<br>03-06-2016<br>e aanlevering in E<br>ting is het mogelijk om az<br>mp: 29-12-2016 at 18:17:32               | ic.<br>1                                          | 20-04-2016                                      | FREQUENCY                |                | REPORT I           | RELATES TO                  |
| Alternatieve<br>Voor deze verplicht<br>• Overniession<br>Submission timestan<br>Report files<br>File | ent Executo<br>03-04-2018<br>e aanlevering in E<br>ting is het mogelijk om aa<br>np: 29-12-2016 at 1817.32<br>Extensions Na | iccel<br>it te leveren met een in to              | 20-04-2016                                      | FREQUENCY                |                | REPORT I           | RD Bank N.V.                |

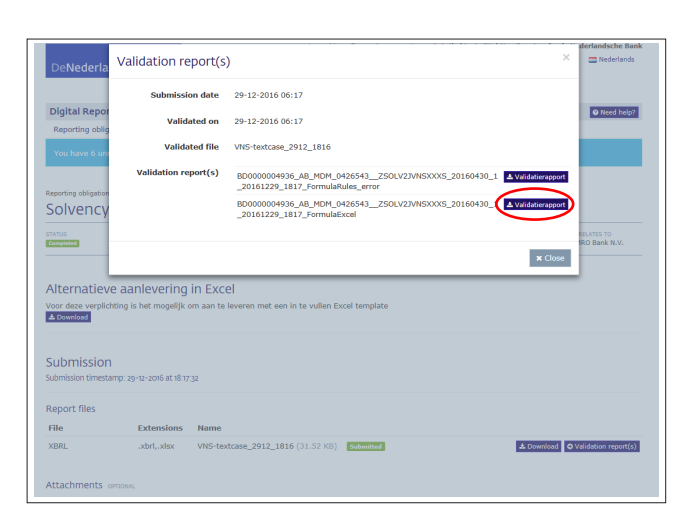

# 3.4 Reviewing validation reports for submissions

DNB will always send you a validation report following your submission. It will show you whether DNB found any blocking errors in the report you submitted.

You can view the validation report by clicking on Validation report.

Any blocking errors will be shown as follows:

|                  | FORMULA VALIDATION RESULTS                                                                                                    |
|------------------|----------------------------------------------------------------------------------------------------|
| 1.               | Value Assertion failed. (id='S.02.01.06_L1')                                                                                   |
| LABEL            | S.02.01.06_L1: {S.02.01.06.01,R0520,C0010}={S.02.01.06.01,R0530,C0010}+{S.02.01.06.01,R0540,C0010}+{S.02.01.06.01,R0550,C0010} |
| MESSAGE          | S.02.01.06_L1: Error in:                                                                                                    |
|                  | {\$.02.01.06.01,R0520,C0010}={\$.02.01.06.01,R0530,C0010}+{\$.02.01.06.01,R0540,C0010}+{\$.02.01.06.01,R0550,C0010}            |
| <b>(PRESSION</b> | iaf:numeric-equal((\$v_0), iaf:sum((\$v_1, \$v_2, \$v_3)))                                                                     |
| ->               | v. 0[1] s2md_mi363 = 861130093.0000                                                                                            |
|                  | (s2c_dim:VG=s2c_AM:x80_s2c_dim:CS=s2c_CS:x18_s2c_dim:BL=s2c_LB:x75_)                                                           |
| ->               | v_1[1] = 0 [FALLBACK VALUE]                                                                                                    |
| ->               | v 2[1] s2md_mi363 = 813420444.0000                                                                                             |
|                  | [s2c_dim:VG=s2c_AM:x80_s2c_dim:CS=s2c_CS:x18_s2c_dim:BL=s2c_L8:x75_s2c_dim:VL=s2c_VM:x5_]                                      |
| ->               | v 3[1] s2md_mi363 = 47709650.0000                                                                                              |
|                  | <u>( s2c_dim:VG=s2c_AM:x80_s2c_dim:CS=s2c_CS:x18_s2c_dim:BL=s2c_LB:x75_s2c_dim:VL=s2c_VM:x47_)</u>                             |
| 2.               | Value Assertion failed. (id='S.02.01.06_L27_x80')                                                                              |
| LABEL            | \$.02.01.06_L27_x80: {\$.02.01.06.01,R1000,C0010}={\$.02.01.06.01,R0500,C0010}-{\$.02.01.06.01,R0900,C0010}                    |
| MESSAGE          | S.02.01.05_L27_x80: Error In: {S.02.01.06.01,R1000,C0010}={S.02.01.06.01,R0500,C0010}-{S.02.01.06.01,R0900,C0010}              |
| PRESSION         | iaf:numeric-equal((\$v_0), iaf:numeric-subtract(\$v_1,\$v_2))                                                                  |
| ->               | v 0[1]s2md_mi294=6209754027.0000                                                                                               |
|                  | [s2c_dim:VG=s2c_AM:x80_s2c_dim:CS=s2c_CS:x18_]                                                                                 |
| ->               | v 1[1] s2md_mi201 = 55581900289.0000                                                                                           |
|                  | [s2c_dim:VG=s2c_AM:x80_s2c_dim:CS=s2c_C5:x18_]                                                                                 |
| ->               | v 2[1] s2md_mi346 = 49372146250.0000                                                                                           |
|                  | (s2c_dim:VG=s2c_AM:x80_s2c_dim:CS=s2c_C5:x18_)                                                                                 |

| R0390 110364245,00   |
|----------------------|
| R0400                |
| R0410                |
|                      |
| R0420 1700958591,00  |
| R0430 499198274,00   |
| R0500 55581900289,00 |
| -                    |
| R0510                |
| R0520 861130093,00   |
| R0530                |
|                      |
| R0540 813420444,00   |
| R0550 47709650,00    |
| R0560 596176997,00   |
| R0570                |
|                      |
|                      |

Clicking on the numbered dark blue line will show details of the items involved in the error:

Once you have remedied the errors in your report, re-submit it to DNB (see section 3.2).

EUROSYSTEEM

## Reading notifications

| Belederlandsche Bank<br>KUROSYSTEM         Weiterlands         Ligital Reporting Portal         Cliest House           Digital Reporting Portal         Cliest House         Cliest House           Reporting obligations         Search            Search            Ereleting obligations         X           Search            Status         Date expected ::           X           Status         Date expected ::           X           Status         Date expected ::           X           Status         Date expected ::           X           Status         Cliest colspan="2">Cliest colspan="2">Cliest colspan="2">Cliest colspan="2">Cliest colspan="2">Cliest colspan="2">Cliest colspan="2"           Status         Cliest colspan="2"           Status         Cliest colspan="2"           Status         Cliest colspan="2"           Status            Status                                                                                                    |              |                              |                           | Logged in a                               | is Reporter1 reporting | on behalf of test-Stichting Pensioenfonds van I | e Nederlandsche Bank         |
|----------------------------------------------------------------------------------------------------|--------------|------------------------------|---------------------------|-------------------------------------------|------------------------|-------------------------------------------------|------------------------------|
| Euroconstration         Default Reporting Portal         Default Reporting Portal         Default Reporting Portal         Default Reporting Portal         Default Reporting Portal         Default Report Reporting Portal         Default Report Report R                                                    | DeNeder      | landscheBank                 |                           |                                           |                        | Notifications  My details Log                   | out 🚍 Nederlands             |
| Preventing         Previol         No         States         Date segreted         Control           Search                                                                                                    |              | EUROSYSTEEM                  |                           |                                           |                        |                                                 |                              |
| Digital Reporting Portal Collection Portal Collection Portal Portal Port |              |                              |                           |                                           |                        |                                                 |                              |
| Reporting obligations           Search           X           Reporting obligations           Search           X           Report:         Report:         Report:         Report:         Period         No         States         Date expected           StateV         Per kwartad         30:09:2013         2         Gen         24:04:2013         Colspan="2">Colspan="2">Colspan="2">Colspan="2"           StateV         Per kwartad         31:09:2013         1         Colspan="2">Colspan="2"         Colspan="2"                                                                                                    | Digital Rep  | orting Portal                |                           |                                           |                        |                                                 | Need help?                   |
| You have 1 useraded notifications         Search         Export::       Yreasency:       Period:       No       States:       Date expected ::         SIGDOV       Per knastal       3049-2013       2       Greet       2443-2016       Greet         SIGDOV       Per knastal       3109-2013       2       Greet       2104-2013       Greet         SIGDOV       Per knastal       3049-2013       1       Greet       21-0-2013       Greet         SIGDOV       Per knastal       3049-2013       1       Greet       21-0-2013       Greeter                                                                                                    | Reporting ob | ligations                    |                           |                                           |                        |                                                 |                              |
| Reporting obligations           Search         X           X         X           Report :: Frequency :         Period :         X           SIXXXV         Per kwartaul         30:09-2013         2         Com         24:09-2016         Com/Com           SIXXXV         Per kwartaul         30:09-2013         1         Erem         21:09-2013         Com           SIXXXV         Per kwartaul         30:09-2013         1         Erem         21:07-2013         Common           SIXXXV         Per kwartaul         30:09-2013         1         Erem         21:07-2013         Common           SIXXXV         Per kwartaul         30:09-2013         1         Erem         21:07-2013         Common                                                                                                    | You have 1 a | inread notification. Clir    | where to read the noti    | fication                                  |                        |                                                 |                              |
| Reporting obligations           search           x           x <t< td=""><td>Tou nuve 11</td><td>an council contraction. Said</td><td>is the to those the trust</td><td>in an an an an an an an an an an an an an</td><td></td><td></td><td></td></t<>                                                                                                    | Tou nuve 11  | an council contraction. Said | is the to those the trust | in an an an an an an an an an an an an an |                        |                                                 |                              |
| Report in policiations           Search         X           X           Report ::         Y regenery :         Y refe         No. States :         Date expected ::           SIRXXV         Per kwartal         30.09-2013         2         Colspan="4">Colspan="4">Colspan="4"Colspan="4">Colspan="4"Colspan="4">Colspan="4"Colspan="4"Colspan="4"Colspan="4">Colspan="4"Colspan="4"Colsp                                                                                                    |              |                              |                           |                                           |                        |                                                 |                              |
| Reporting obligations           search           Report         Frequency         Period         No         Status         Date expected           SIXXXV         Per Ivantata         30.09-2013         2         Com         24-03-2016         Control           SIXXXV         Per Ivantatal         30.09-2013         1         Com         21.07-2013         Control           SIXXXV         Per Ivantatal         30.09-2013         1         Com         21.07-2013         Control           SIXXXV         Per Ivantatal         30.09-2013         1         Control         21.49-2013         Control                                                                                                    |              |                              |                           |                                           |                        |                                                 |                              |
| Report:         Preparecy:         Period         No         States:         Date expected :           SUBDXV         Perivatal         3-0-90-2013         2         Even         2-4-0-2016         © States:           SUBDXV         Perivatal         3-0-90-2013         2         Even         2-4-0-2016         © States:           SUBDXV         Perivatal         3-0-90-2013         1         Even         2-10-2013         © States:           SUBDXV         Perivatal         3-0-90-2013         1         Even         2-10-2013         © States:                                                                                                    | Reporti      | ng obligatio                 | ns                        |                                           |                        |                                                 |                              |
| Search           K           Repert:         Prefed         No. States:         Date expected:           SIRXXV         Per Ivantzal         30-09-2013         2         Grant         24-03-2016         © 26-025           SIRXXV         Per Ivantzal         31-03-2013         1         Grant         21-04-2013         0 5-064           SIRXXV         Per Ivantzal         30-06-2013         1         Grant         21-07-2013         0 5-064           SIRXXV         Per Ivantzal         30-06-2013         1         Grant         21-07-2013         0 5-064                                                                                                    |              |                              |                           |                                           |                        |                                                 |                              |
| Report         Frequency         Period         No         Status         Date expected ::           SIXX0V         Per kwartaal         30:09-2013         2         Gene         24:03-2016         Gisted ::           SIXX0V         Per kwartaal         31:03-2013         1         Gene         21:04-2013         Gisted ::           SIXX0V         Per kwartaal         30:09-2013         1         Gene         21:07-2013         Gisted ::           SIXX0V         Per kwartaal         30:09-2013         1         Gene         21:07-2013         Gisted ::                                                                                                    | Search       |                              |                           |                                           |                        |                                                 |                              |
| Prepent         Prepend (         No         Status (         Date expected (           SUBCOV         Per Ivantal         20:09:2013         2         Elee         24:03:2016         Date supected (           SUBCOV         Per Ivantal         30:09:2013         2         Elee         21:04:2013         Ocides           SUBCOV         Per Ivantal         31:03:2013         1         Elee         21:07:2013         Ocides           SUBCOV         Per Ivantal         30:09:2013         1         Elee         21:07:2013         Ocides                                                                                                    |              |                              |                           |                                           |                        |                                                 | ×                            |
| Report         Preduit         No.         Statis         Detexpected           SIDSOV         Per Invartad         30-09-2013         2         imm         24-03-2016         Classical           SIDSOV         Per Invartad         310-0213         2         imm         21-04-2016         Classical           SIDSOV         Per Invartad         310-0213         1         imm         21-07-2013         Classical           SIDSOV         Per Invartad         30-09-2013         1         imm         21-07-2013         Classical           SIDSOV         Per Invartad         30-09-2013         1         imm         21-02-2013         Distation                                                                                                    |              |                              |                           |                                           |                        |                                                 |                              |
| SIIKGV         Per kwartal         30.09-2013         2         Time         24.40.2016         Otded           SIIKGV         Per kwartal         31.09.2013         1         Time         21.04.2013         Otded           SIIKGV         Per kwartal         30.09.2013         1         Time         21.07.2013         Otded           SIIKGV         Per kwartal         30.09.2013         1         Time         21.07.2013         Otded                                                                                                    | Report :     | Frequency ©                  | Period a                  | No                                        | Status 0               | Date expected ©                                 |                              |
| SIDKOV         Per hwartaal         31.0.3.2013         1         Came         21.04.2013         © steed           SIDKOV         Per hwartaal         30.00-2013         1         Came         21.47.2013         © steed           SIDKOV         Per hwartaal         30.00-2013         1         Came         21.47.2013         © steed           SIDKOV         Per hwartaal         30.00-2013         1         Camedad         21.40-2013         © stated                                                                                                    | SIIKGJV      | Per kwartaal                 | 30-09-2013                | 2                                         | Open                   | 24-03-2016                                      |                              |
| SUBCOV         Per Investral         30-06-2013         1         Deem         21-07-2013         0 50602           SUBCOV         Per Investral         30-06-2013         1         Constant         21-10-2013         0 50602                                                                                                    | SUKGIV       | Dec lossederal               |                           |                                           |                        |                                                 | O Stlect                     |
| SIIXGJV Per kwartaal 30-09-2013 1 Considerat 21-10-2013 OStleet                                                                                                    |              | Per Kwarcaar                 | 31-03-2013                | 1                                         | Open                   | 21-04-2013                                      | © Select                     |
| SILVOJV MERKMATIMAR 30-09-2013 1 CONDUCTOR 21-10-2013 O Select                                                                                                    | SIIKGJV      | Per kwartaal                 | 30-05-2013                | 1                                         | Open                   | 21-04-2013<br>21-07-2013                        | • Select<br>• Select         |
|                                                                                                    | SIIKGJV      | Per kwartaal                 | 30-05-2013                | 1                                         | Open                   | 21-04-2013<br>21-07-2013                        | Select     Select     Select |

Notifications are messages sent by DNB. DNB will send you a notification if the validation results for your submission are available or if DNB orders you to resubmit a report. Open the notifications overview by clicking "Notifications" at the top right-hand corner of any screen. If there are unread notifications, a coloured number will be displayed.

The notifications screen will now show:

|                      |                         |                | Logged in as Reporter1 reporting on behalf of test-Stichting | Pensioenfonds va | in De Nederlandsche Bank |
|----------------------|-------------------------|----------------|--------------------------------------------------------------|------------------|--------------------------|
| DeNederland          | scheBank<br>EUROSYSTEEM |                | Notifications 🕕                                              | My details       | .og out 🚍 Nederlands     |
| Digital Reportin     | g Portal                |                |                                                              |                  | Need help?               |
| Reporting obligation | ns                      |                |                                                              |                  |                          |
| You have 1 unread    |                         |                |                                                              |                  |                          |
| Notificatio          | ns                      | Course and and |                                                              |                  |                          |
| status               | - x                     | Search content |                                                              |                  | ×                        |
|                      |                         |                |                                                              |                  |                          |
| Status 0             | Date 🗸                  | Subject -      |                                                              |                  |                          |
| Unread               | 04-03-2016              | Resubmissio    | n                                                            |                  | O Open                   |
| Showing 1 to 1 of 1  | l entries               |                |                                                              |                  | Previous 1 Next          |

#### 4.1 Searching for a notification

You can browse the notifications overview using the "Previous" and "Next" buttons or search for a specific notification in several ways.

Notifications can have "Read" or "Unread" status. It may be useful to display only those notifications you have not read before. To do so, click the arrow below "Status" and select "Unread". To clear your filter and display all notifications, click on the cross to the right.

Use the "Search content" field to search for a word in the notification text.

You can also use the arrows beside "Status", "Date" and "Subject" to sort the notifications, for example by date or subject.

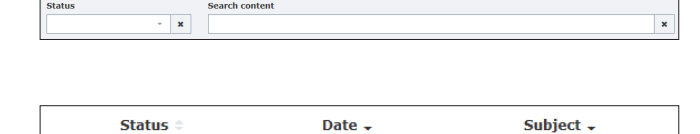

| DeNederlan                                     | dscheBank        |                                       | Notifications 🚺                                                                                                 | My details | Log out | Nederlands |
|------------------------------------------------|------------------|---------------------------------------|----------------------------------------------------------------------------------------------------|------------|---------|------------|
| Denederiari                                    | usenebarik       |                                       |                                                                                                    |            |         |            |
|                                                | EUROSTSTEEM      |                                       |                                                                                                    |            |         |            |
| Digital Reporti                                | ng Portal        |                                       |                                                                                                    |            |         | Need help? |
| Reporting obligat                              | ions             |                                       |                                                                                                    |            |         |            |
| You have 1 unrea                               | ad notification. |                                       |                                                                                                    |            |         |            |
|                                                |                  |                                       |                                                                                                    |            |         |            |
|                                                |                  |                                       |                                                                                                    |            |         |            |
|                                                |                  |                                       |                                                                                                    |            |         |            |
| lotificatio                                    | าทร              |                                       |                                                                                                    |            |         |            |
| lotificatio                                    | ons              |                                       |                                                                                                    |            |         |            |
| Notificatio                                    | ons              | earch content                         |                                                                                                    |            |         |            |
| NOTIFICATIO                                    | ons              | earch content                         |                                                                                                    |            |         | ×          |
| NOTIFICATIO                                    | ons              | iearch content                        |                                                                                                    |            |         | ×          |
| Notificatio                                    | DDTS             | earch content                         |                                                                                                    |            |         | ×          |
| Status<br>Status :                             | DDS              | search content<br>Subject             | an contract of the second second second second second second second second second second second second second s |            |         | ×          |
| Status<br>Status<br>Status<br>Showing 1 to 1 o | DDS              | iearch content<br>Subject<br>Resubmis |                                                                                                    |            | Previ   |            |

## 4.2 Opening a notification

To open a notification from the overview, click on "Open".

|             | DATUM                 | STATUS                                                                                  |              |
|-------------|-----------------------|-----------------------------------------------------------------------------------------|--------------|
| gital Repor | The report Solvency I | I Kwartaal Groep + Jaarverslag regarding reporting period 30-09-2013 has to be resubmit | e Need help? |
|             |                       |                                                                                         |              |
| otificatio  | ons                   |                                                                                         | × Close      |
| otificatio  | DNS<br>- x<br>Date -  | Search content                                                                          | X LISS       |

A pop-up window will display the notification text. Use the "Close" button to close the notification, which now is given the "Read" status.

5

## Viewing and editing contact details

| DeNederlar        | dscheBank<br>EUROSYSTEEM | Logged in as <b>Reporter1</b> reporting on behalf of t | est-Stichting Peneloennows van De Neder<br>Notifications My details Log out | rlandsche Ba |
|-------------------|--------------------------|--------------------------------------------------------|-----------------------------------------------------------------------------|--------------|
| Digital Report    | ing Portal               |                                                        |                                                                             | O Need help  |
| Reporting obliga  | tions                    |                                                        |                                                                             |              |
| My detail<br>Name | S<br>Reporter1           | Reporting on behalf                                    | test-Stichting Pensioenfonds van De                                         |              |
| Email             | Reporter@gmail.com       | DNB nr.                                                | 8280000                                                                     |              |
| Telephone         | 000-9999999              | MDM nr.                                                | Tester10                                                                    |              |
|                   |                          |                                                        |                                                                             |              |
|                   |                          |                                                        |                                                                             | € <b>2</b> E |

You can access your contact details by clicking "My details" in the top right-hand corner of any screen. These are the details you entered when you first logged in. If you wish to make changes, click on the "Edit" button. Click "Save" to save your changes or "Cancel" to close without saving.